Timestop Kære kunde,

Sagsnummer: xxxx opdatering til sagen.

## Din enhed er låst med "Find My iPhone/iPad/iWatch"

Vi fremsender herunder en guide til hvordan dette deaktiveres. Det er vigtigt, at det deaktiveres da sagen ikke kan behandles videre før det er sket.

## Husk at bekræfte når det er sket så vi er informeret og kan komme videre med sagen, tak.

Sådan fjernes det:

(Enheden skal være slukket for at kunne fjernes via icloud, Er enheden i vores varetægt er den slukket.)

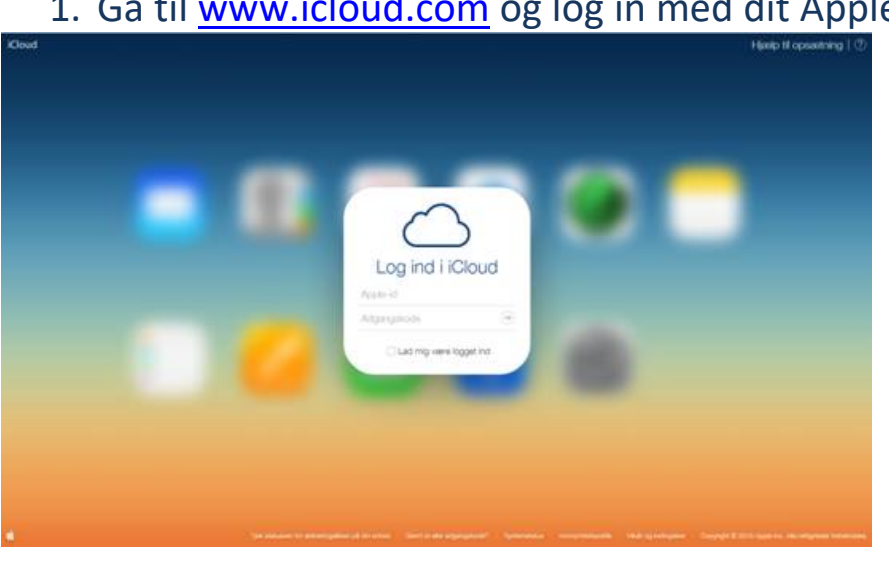

## 1. Gå til <u>www.icloud.com</u> og log in med dit Apple.

2. Tryk på Find My iPhone (står der iPad/iWatch så tryk på denne).

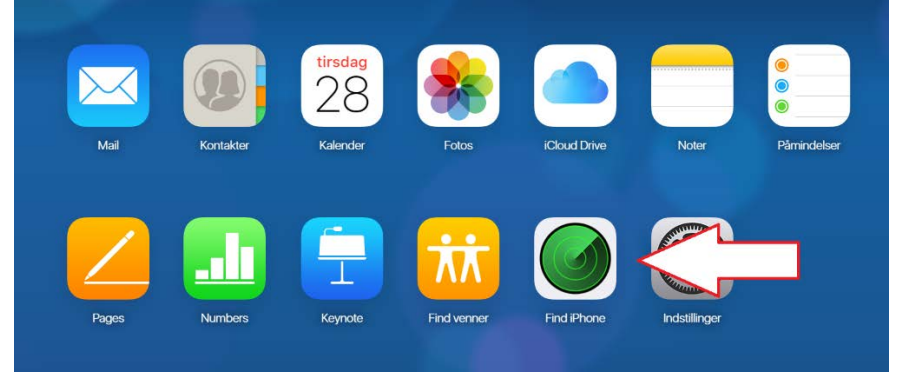

3. Tryk på ALLE ENHEDER og vælg den enhed der skal fjernes.

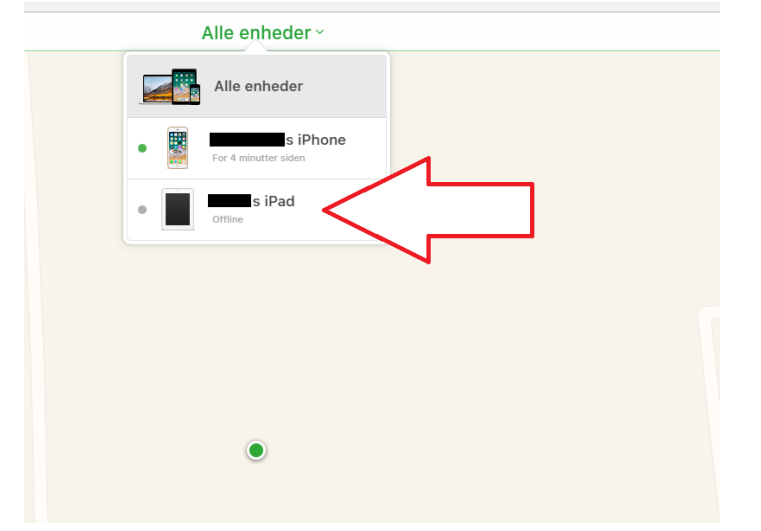

4. Tryk på Fjern enhed. Du må **IKKE** trykke SLET enhed.

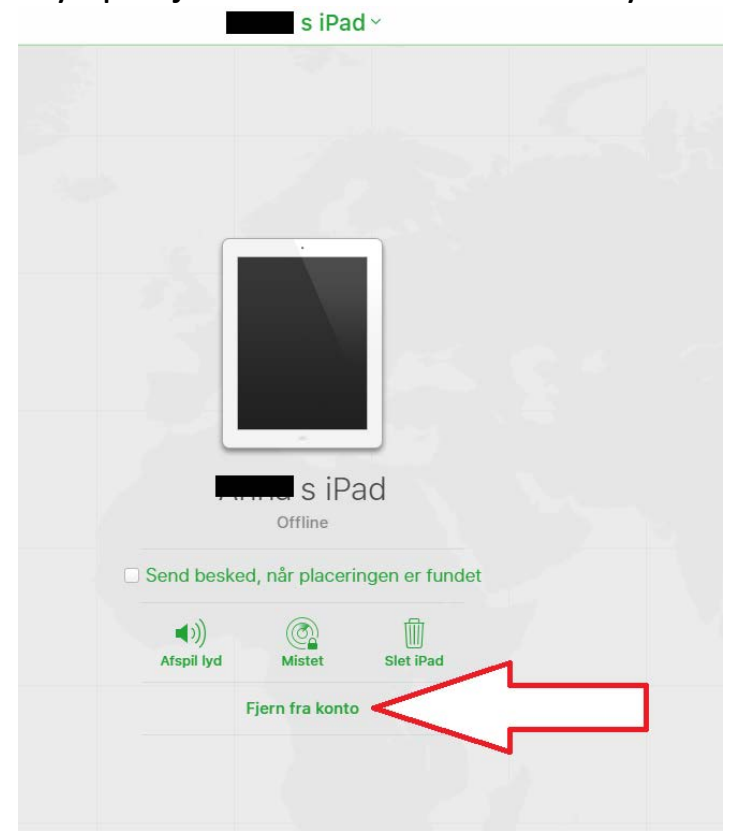